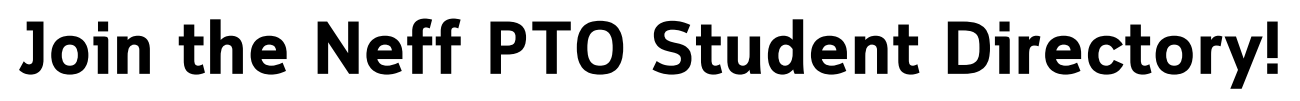

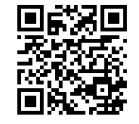

Scan me! neffpto.com/member-login

Step-by-Step tutorial of creating your directory profile on our Neff PTO website

1) You will begin on the member login page. Click the Login button.

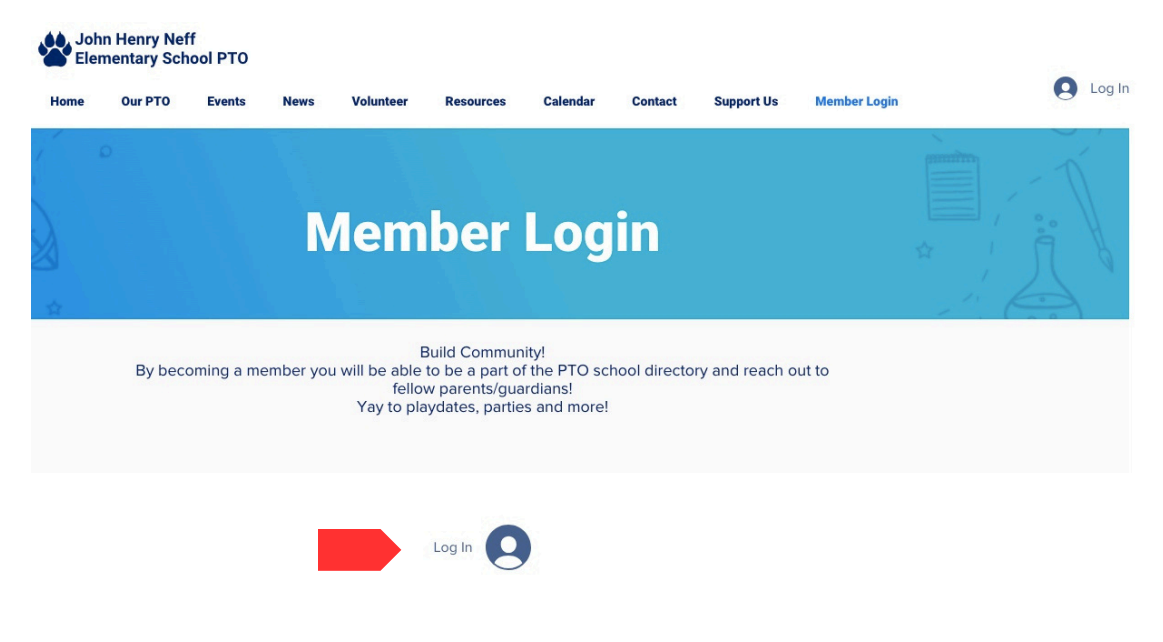

2) Click the "Sign up" link

|   | Loa In                    |  |
|---|---------------------------|--|
|   |                           |  |
|   | New to this site? Sign Up |  |
| G | Log in with Google        |  |
|   | or                        |  |
|   | Log in with Email         |  |

3) You will then wait for an email to confirm your membership acceptance. Click "Go to Site" to return to the site and login.

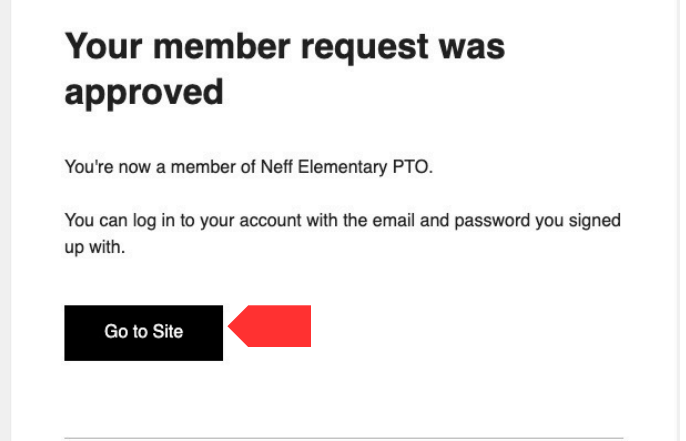

4) Once logged in, click on the down arrow to show options, Select "Profile"

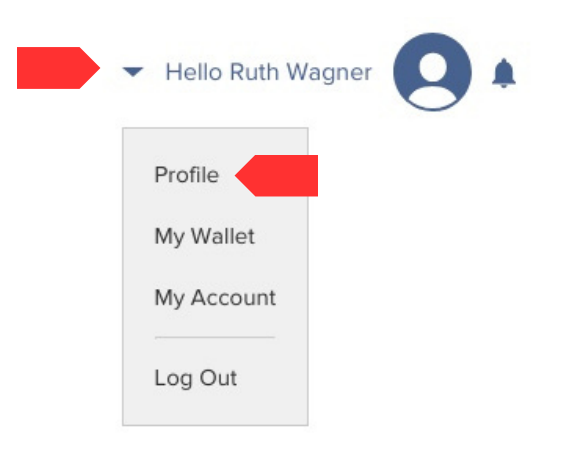

5) Select "Edit Profile"

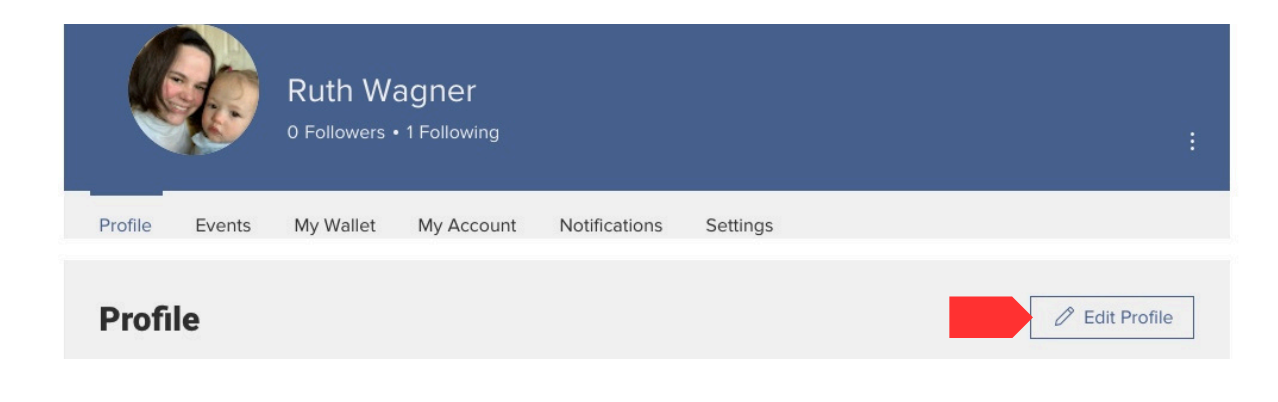

6) Enter your profile information.

-Make your "Display Name" your child(ren)'s name(s). Example: John & Jane Doe.

-Personal info will be the parent name.

\*\*\*This is important so you can search the directory by child or parent name.

| Display injo                                |                     |                       |   |
|---------------------------------------------|---------------------|-----------------------|---|
| This information will be visible to all mer | nbers of this site. |                       |   |
| Display name *                              |                     | Title                 |   |
| Ruth Wagner                                 |                     |                       |   |
| Personal info                               |                     |                       |   |
| Update your personal information.           |                     |                       |   |
| First name                                  |                     | Last name             |   |
| Ruth                                        | ٩                   | Wagner                | • |
| Phone                                       |                     | E-mail                |   |
| 2029570369                                  | ٩                   | ruth.burley@gmail.com | 3 |
| Child's Name(s)                             |                     |                       |   |
| Nora- 1st grade                             | 3                   |                       |   |
| Address 🕄                                   |                     |                       |   |
| Street                                      |                     | Street line 2         |   |
|                                             |                     |                       |   |

7) Adjust your privacy settings by scrolling to the very bottom of the profile edit. Your profile must be "Public" to be displayed in the directory. Once public, you can individually adjust what you want public by clicking the "globe" icon next to each field (see arrow above). For example maybe you only want people to e-mail you so you hide your phone number.

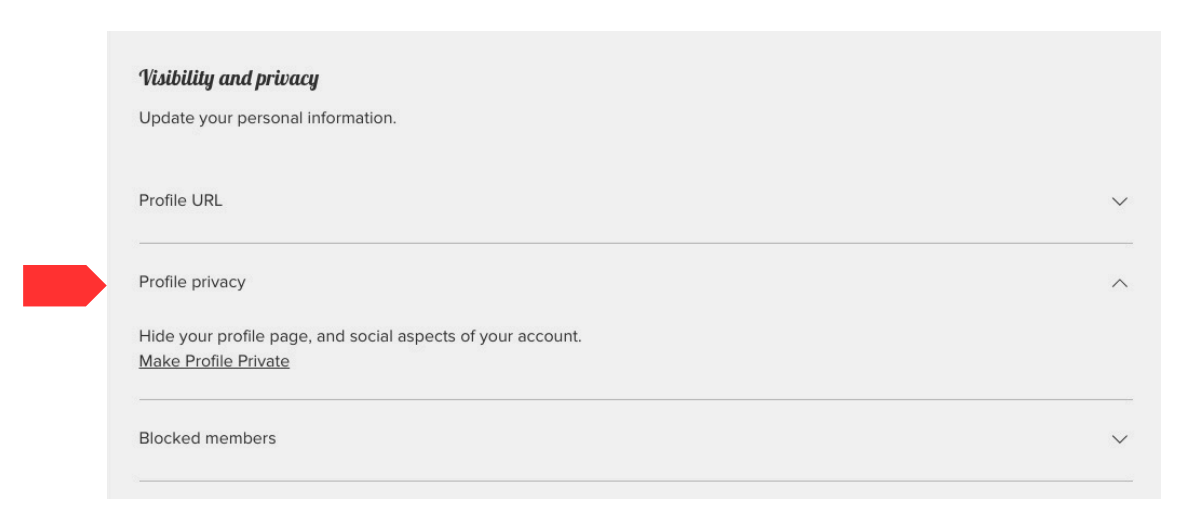

Need Help? E-mail NeffSocialMedia@gmail.com

## **Cellphone Tutorial**

1) Once brought to the page. Click "Log in"

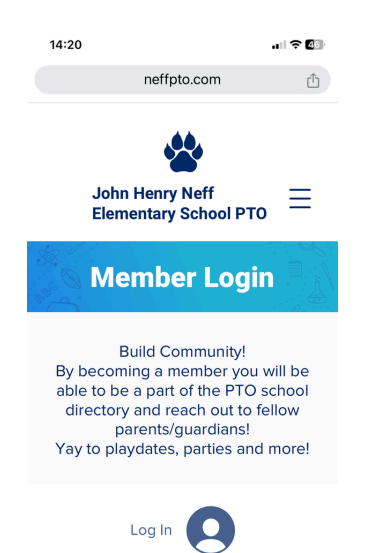

4) Once in your profile click the "Edit Profile" button. If you do not get an "Edit Profile" button try clicking the three verticle dots.

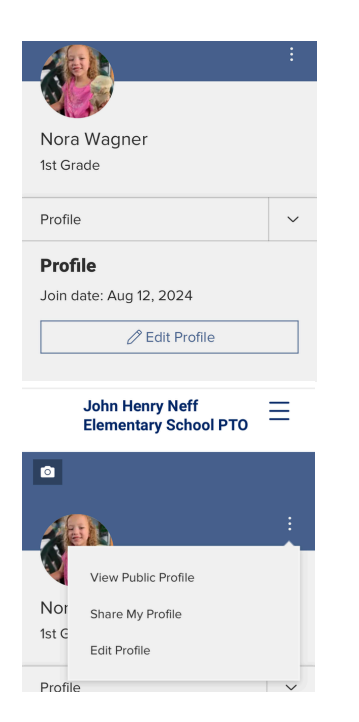

2) To make a new account click "sign up"

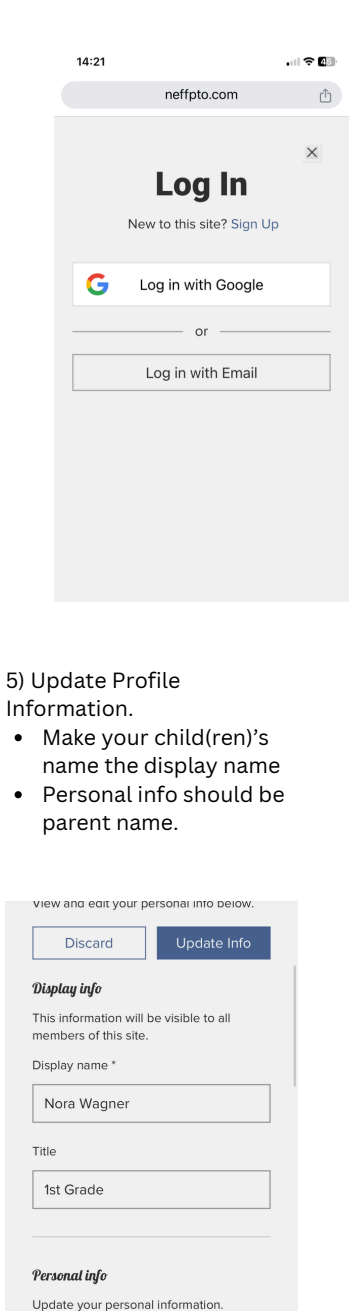

٠

First name

Ruth

Last name

Wagner

۲

3) Wait for approval to log in. Once logged in click the arrow. Select "Profile"

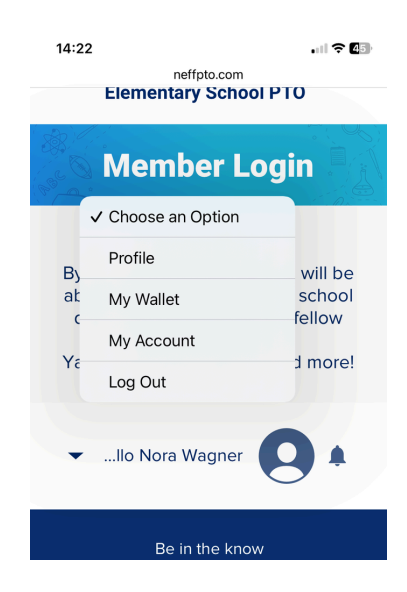

6) Scroll to the bottom of the screen to Visibility and Privacy. Make sure profile privacy is public. You can change individual items privacy by clicking the globe. Make sure to click "Update Info" to save changes.

| Visibility and privacy            |        |
|-----------------------------------|--------|
| Update your personal information. |        |
| Profile URL                       | $\sim$ |
| Profile privacy                   | ~      |
| Blocked members                   | ~      |